**Gorgias - Onboard Guide** 

# Sådan kobler du Gorgias til EMMA Enterprise

ca. 10 min.

For at koble din Gorgias til Al'en skal SiteSage bruge disse værdier:

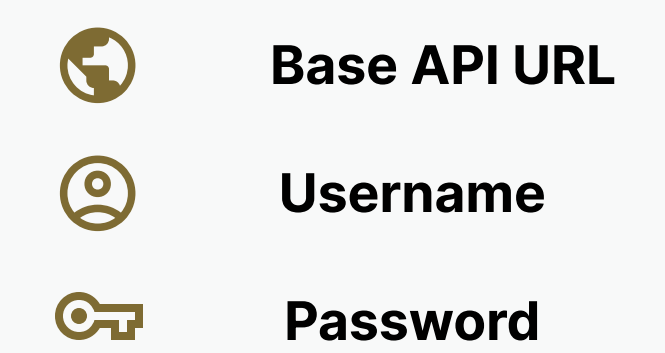

#### **OBS**:

For at gennemføre opsætningen skal du have din **SiteSage API nøgle, Endpoint** og **AppUrI** klar. Har du

#### dem ikke allerede kan du altid få dem af din SiteSage administrator.

### **STEP 1 - Find Gorgias nøgler**

|     | Settings          | REST API                                                                                  |              |              |         |
|-----|-------------------|-------------------------------------------------------------------------------------------|--------------|--------------|---------|
|     | Chat              |                                                                                           |              |              |         |
| •   | Contact form      | We use HTTP basic authentication to authenticate API requests. Below are the parameters y | ou will need |              |         |
| a   |                   | to access our API. For more details, please consult our Developer Documentation.          |              |              |         |
|     | Apps ^            |                                                                                           |              |              |         |
|     | Installed apps    | API Access & Credentials                                                                  |              |              |         |
|     | App store         |                                                                                           |              |              |         |
|     | HTTP integration  | Base API URL                                                                              |              |              |         |
|     |                   | https://sitesage-test.gorgias.com/api/                                                    | 🕒 Сору       | $\leftarrow$ |         |
| +   | Account ^         | Llearname (vour amail address)                                                            |              |              |         |
|     | Users             | Osemane (your email address)                                                              |              |              |         |
| 8   | Teams             | gc@sitesage.dk                                                                            | 🚡 Сору       | $\leftarrow$ | $\odot$ |
|     | Access management | Password (API Kev)                                                                        |              |              | -       |
|     | Billing & usage   |                                                                                           |              |              |         |
| ıl. | I                 | C Reset                                                                                   | Г Сору       | $\leftarrow$ | Ст      |
|     | Advanced ^        |                                                                                           |              |              |         |
|     | Audit logs        | Postman collection                                                                        |              |              |         |
|     | REST API          | You can also import our Postman collection below to quickly connect and use our REST API. |              |              |         |
|     | Import data       |                                                                                           |              |              |         |
|     |                   | ► Run in Postman                                                                          |              |              |         |
|     | Profile ^         |                                                                                           |              |              |         |

Fra din Gorgias (admin bruger) gå til **"settings" → "REST API"** Kopiér og gem værdierne. SiteSage skal bruge disse.

| STEP 2 - Opsæt integration                                                                       |               | E Settings                                                                                                    | HTTP Integration                                                                          |  |  |
|--------------------------------------------------------------------------------------------------|---------------|----------------------------------------------------------------------------------------------------|-------------------------------------------------------------------------------------------|--|--|
|                                                                                                  |               | Phone numbers                                                                                                    | About Manage                                                                              |  |  |
| Fra din Gorgias (admin bruger)<br>gå til <b>"settings" → "HTTP</b><br>integration"               |               | Voice SMS Chat Contact form Apps                                                                                                    | HTTP Integration<br>Connect Gorgias to the rest of your tech stack by fetch<br>by Gorgias |  |  |
| Vælg Add HTTP Integration.                                                                       |               | <ul> <li>Installed apps</li> <li>App store</li> <li>HTTP integration</li> </ul>                                                                                                    | Add HTTP Integration Pricing                                                              |  |  |
| Markér:                                                                                          | $\rightarrow$ | <ul> <li>Ticket self unsnoozed</li> <li>Ticket message created</li> <li>Ticket message failed</li> </ul>                                                                                                    |                                                                                           |  |  |
| <ul> <li>Ticket message created</li> <li>URL (dit sitesage endpoint)</li> <li>Headers</li> </ul> | $\rightarrow$ | URL * <pre> <pre> <pre> <pre> <pre> <pre> <pre> <pre> </pre> </pre> <pre> <pre> <pre> <pre> <pre> </pre> </pre> </pre> <pre> <pre> <pre> <pre> </pre> </pre> </pre> <pre> <pre> <pre> <pre> <pre> </pre> </pre> </pre> </pre> </pre> <pre> <pre> <pre> <pre> <pre> <pre> <pre> <pre> <pre> </pre> </pre> </pre> </pre> </pre> </pre> <pre> <pre></pre></pre> | d of the ticket customer. See other variables.                                            |  |  |
| <b>x-sitesage-auth</b>   (api key)                                                               |               | Request content type * application/json                                                                                                    |                                                                                           |  |  |
| <ul> <li>Send the entire ticket/</li> </ul>                                                      |               | Response content type * application/json                                                                                                    |                                                                                           |  |  |
| message JSON                                                                                     | $\rightarrow$ | Headers<br>x-sitesage-auth <you< td=""><td>r-api-key&gt;</td></you<>                                                                                                    | r-api-key>                                                                                |  |  |
| _                                                                                                | $\rightarrow$ | + Add Header  Request Body (JSON)   Send the entire ticket/message JSON   Add Integration                                                                                                    |                                                                                           |  |  |
|                                                                                                  |               |                                                                                                    |                                                                                           |  |  |

### **STEP 3- Tilføj Widget**

På en hvilken som helst ticket kan du som admin redigere widgets. Øverst i højre side

Drag and drop **Standalone** widget.

Tryk på + Add Link

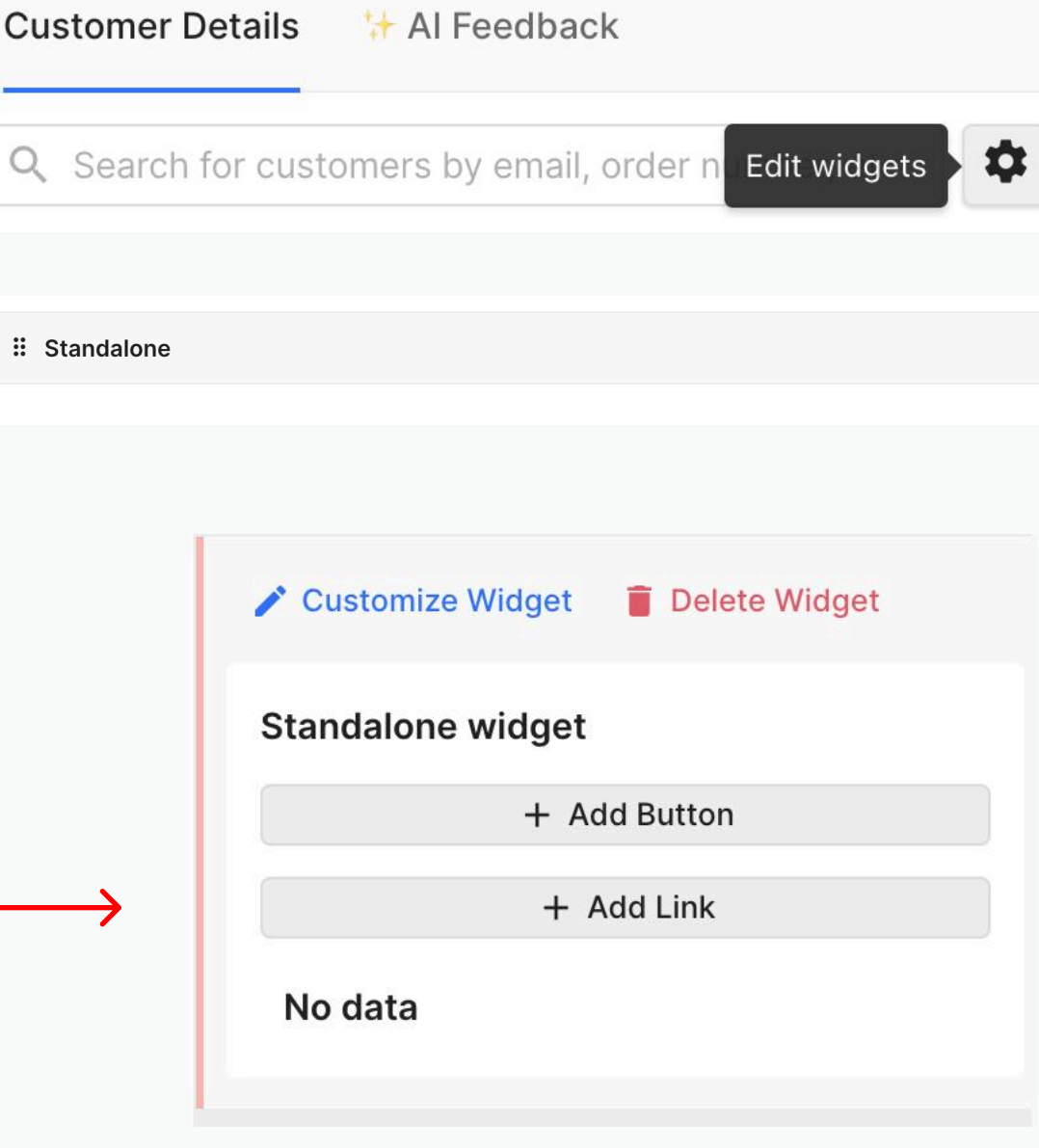

Indsæt din **SiteSage App Url**.

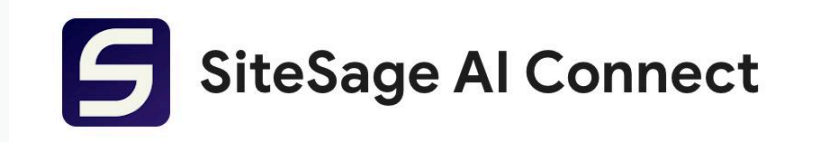

## For at dit widget-link virker, skal alle supportagenter have **SiteSage Al Connect** appen til Chrome,

og udfylde API token (Din SiteSage API nøgle) i appen.

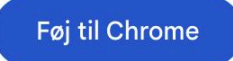

#### SiteSage Al Connector

| API token    |          |  |  |  |  |
|--------------|----------|--|--|--|--|
| Popup width  | 800      |  |  |  |  |
| Popup height | 530      |  |  |  |  |
| Sa           | ve Reset |  |  |  |  |

#### STEP 3 - Send værdier - vi validerer

# All Done!

Send disse værdier i mail til SiteSage

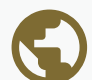

**Base API URL** 

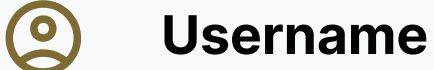

C Password

Så validerer vi fra vores ende, og sørger for at SiteSage kan bruges direkte i dit *Gorgias ticketsystem*.

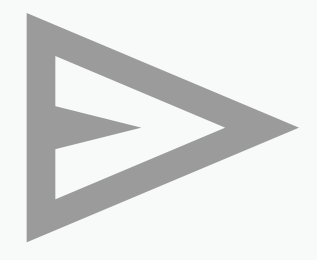

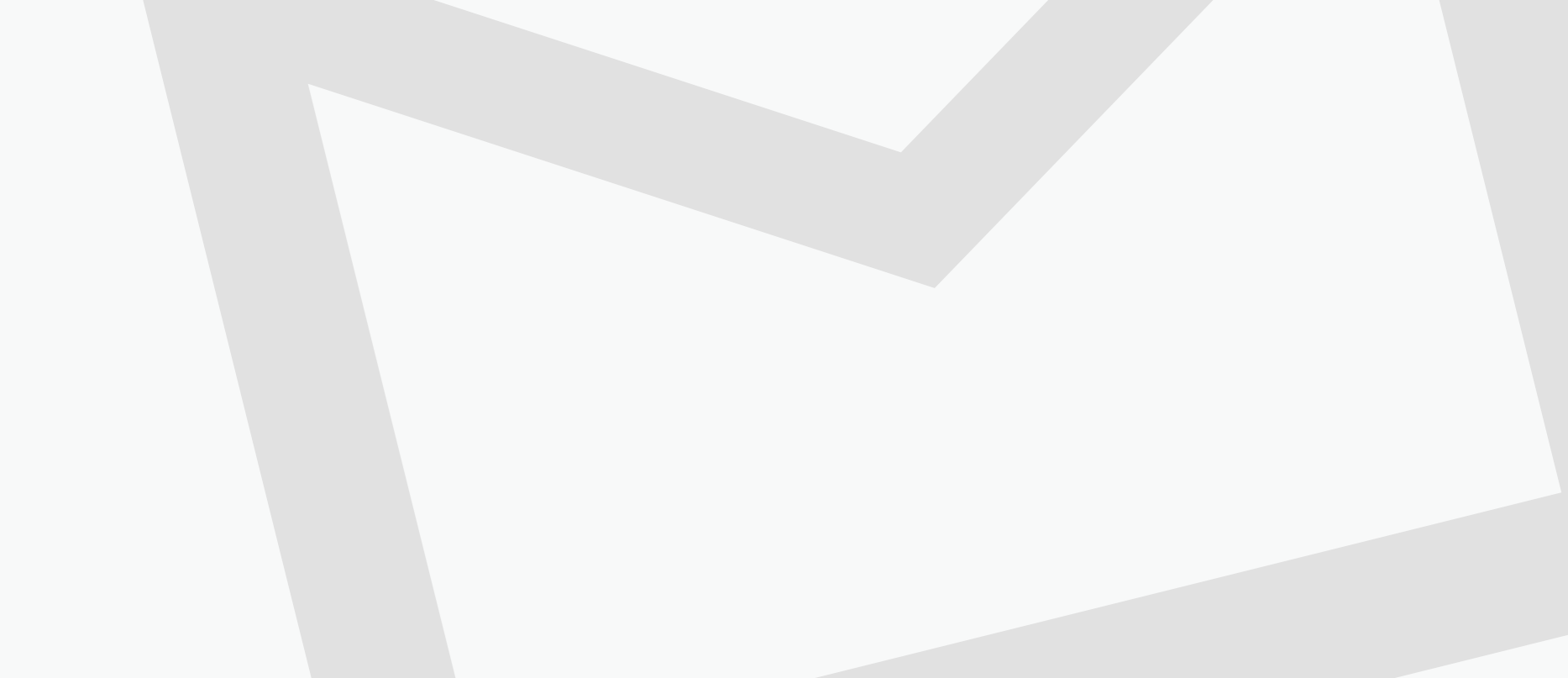